## 学生超星学习通使用问答

## Q1:如何下载安装"超星学习通" APP?

1. 手机应用商店或者 APP Store , 搜索"学习通"下载安装, 或者扫描二维码 下载安装。

 新用户下载学习通之后,点击"我"→头像,进入"账号管理"界面进行学号 绑定,用户名为学号,初始密码为 123456。如绑定后显示"未认证"请联系超 星公司工作人员。

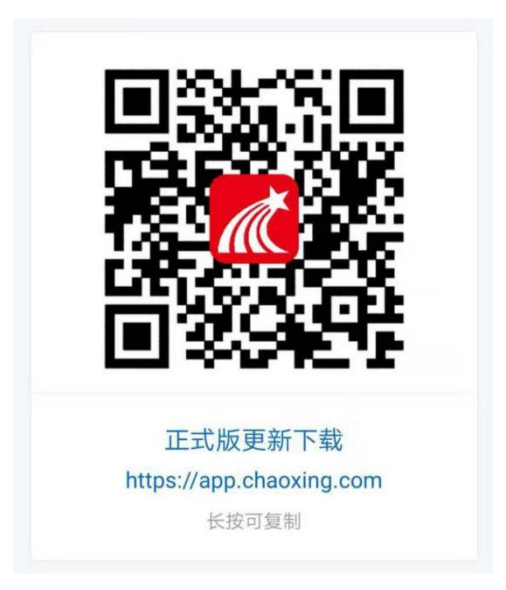

## Q2: 如何加入教师课程的班级中?

进入首页,点击右上角"邀请码"→扫描或输入教师发放的邀请码/二维码即可。 再次查找课程时,选择"我"→课程,即可。

## Q3: 如何进行课程学习?

进入课程后,界面如下:

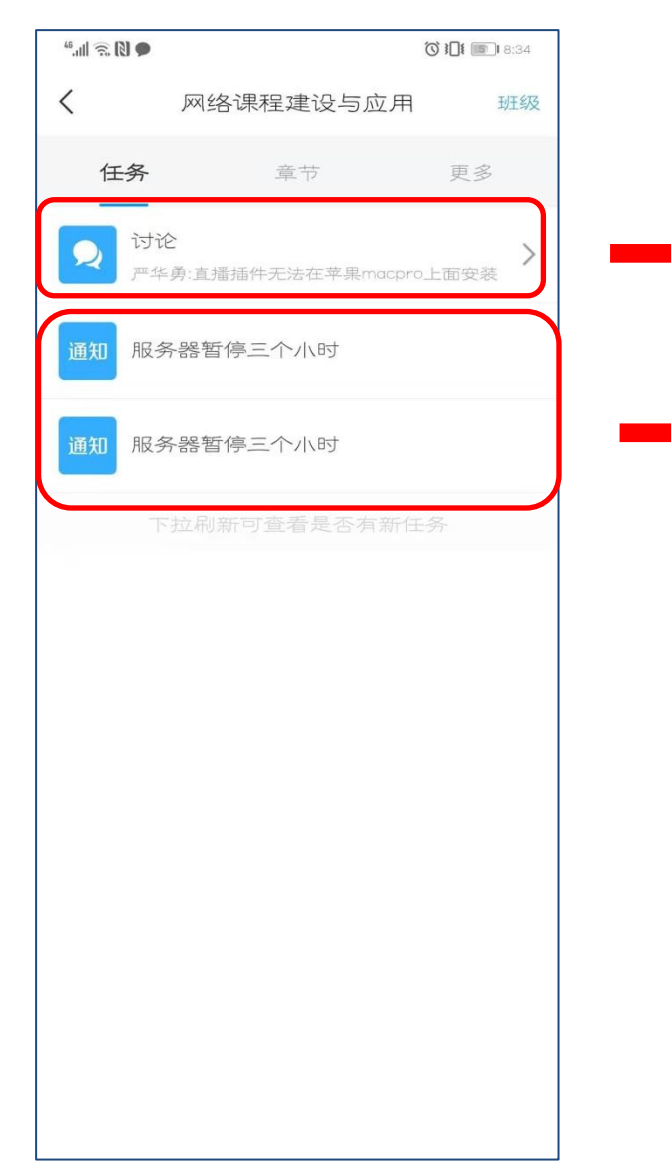

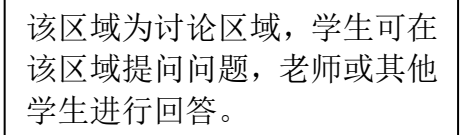

该区域为教师发放活动记录, 教师发起过的所有活动都会 留存,学生可反复查看。包括 签到、讨论等活动。

| •• (اار €) € |               | <b>♡ }]{ 1 8</b> :34    |
|--------------|---------------|-------------------------|
| <            | 网络课程建设与应用     | 班级                      |
| 任务           | 章节            | 更多                      |
| 待完成          | 任务数: 59       |                         |
|              |               | ^                       |
| 1.1          | 一平三端-智慧教学落地工具 | Į.                      |
| 1.1.1 🕕      | 一平三端介绍视频      | $(\underline{\bullet})$ |
| 1.1.2 🔿      | 学习通安装指引       |                         |
| 1.1.3 🔿      | 学习通注册登录指引     |                         |
| 1.1.4 🔿      | 快速创建课程        |                         |
| 1.1.5 🔿      | 课程管理          |                         |
| 1.1.6 🔿      | 班级管理          |                         |
| 1.1.7 🔿      | 教学资源云端存储      |                         |
| 1.1.8 (      | 学习通资料搜索、收藏    |                         |
| 1.1.9 🔿      | 课程PPT调取、资源管理  |                         |
| 1.1.10       | PPT投屏         |                         |
| 1.1.11       | 签到            |                         |

该区域为章节学习区域,学生 可进入章节内学习教师设置 学习内容,章节前有黄色标识 的说明该小节有任务点,需要 认真完成,会计入到成绩中, 完成后黄色标识会变绿。

| 46,ull 🗟 🕽 🗭 |      | <b>♂}]]{ (11)</b> 8:35 |    |
|--------------|------|------------------------|----|
| <            |      | 网络课程建设与应用              | 班级 |
|              | 任务   | 章节                     | 更多 |
|              | 资料   |                        | >  |
| =×           | 错题\$ | Щ                      | >  |
| Ŵ            | 学习i  | 2 <del>录</del>         | >  |
| _            | 课堂   | 笔记                     | >  |

在该区域可查看教师发放的 资料、测验及作业的错题、自 己的学习记录,自行下载学习 即可。

注:学习通一定要打开"通知"权限,以防教师发放活动时接收 不到;后台会监测刷课行为,如有发现后台会冻结账号,需要学 生到教务处申请解冻。